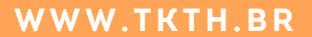

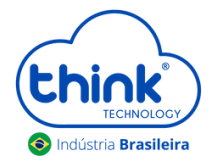

# **Guia de Acesso** Olt epon gerenciável MINI CHASSI e 10

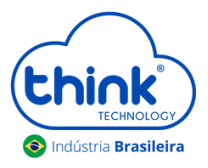

# ATENÇÃO AOS CUIDADOS COM A OLT EPON GERENCIÁVEL

- Antes de ligar a OLT, verifique a tensão de alimentação;
- Mantenha os equipamentos ópticos limpos e calibrados;
- Utilize sempre que precisar a caneta de limpeza óptica, para obter o melhor funcionamento do equipamento;
- As portas de Uplinks são independentes, Uplink1 entrada de dados e saída na PON1 e Uplink2 entrada de dados e saída na PON2.
- As portas de Uplinks não podem estar configuradas em uma mesma interface brigde.

# Apresentação da OLT 1.1. Portas da OLT

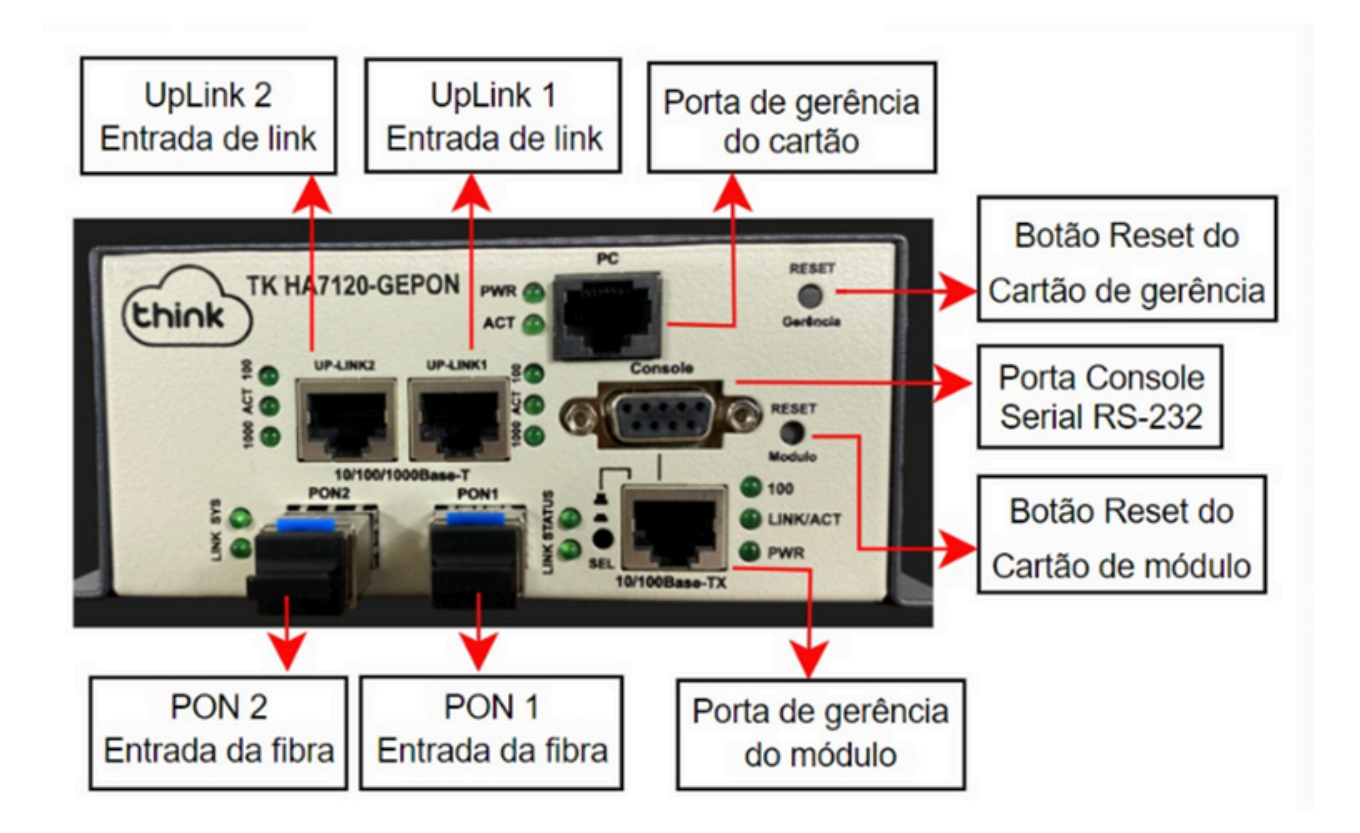

Figura 1: OLT Mini Chassi 2 portas PON.

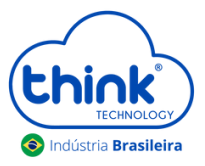

# 1.2. Funcionamento dos Leds

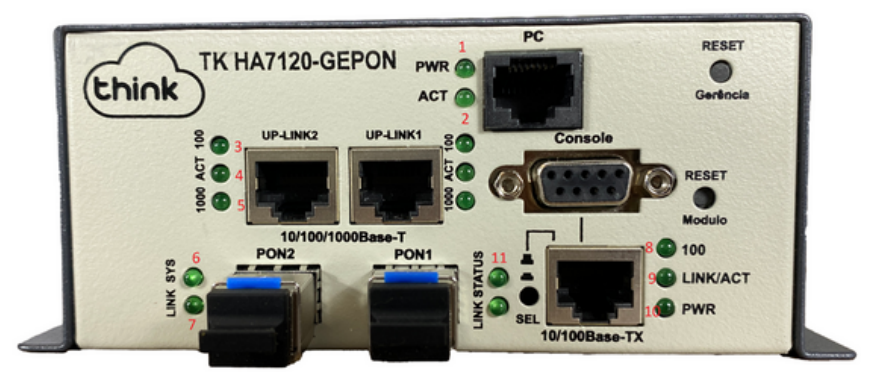

Figura 2: Módulo 2 PON para OLT Chassi.

| 1  | PWR      | Led power cartão de gerência, sempre fica ligado                            |
|----|----------|-----------------------------------------------------------------------------|
| 2  | ACT      | Led fica piscando, indicando a inicialização da gerencia                    |
| 3  | 100      | Velocidade de conexão 100 Mbps                                              |
| 4  | Act      | Intermitente de acordo com o fluxo de transmissão de dados                  |
| 5  | 1000     | Velocidade de conexão 1000 Mbps na porta de Uplink                          |
| 6  | Sys      | Led fica intermitente quando a OLT inicia normalmente                       |
| 7  | Link     | Aceso quando as ONUs estão conectadas normalmente                           |
| 8  | 100      | Velocidade de conexão 100 Mbps                                              |
| 9  | Link/Act | Conexão ativa, o led fica intermitente de acordo com o fluxo de transmissão |
| 10 | PWR      | Led power OLT, sempre fica ligado                                           |
| 11 | Status   | Enquanto a OLT estiver ligada, o led sempre ficará aceso                    |

# 2. Ligando a OLT

# 2.1. Ligando a OLT 1U 24Vdc

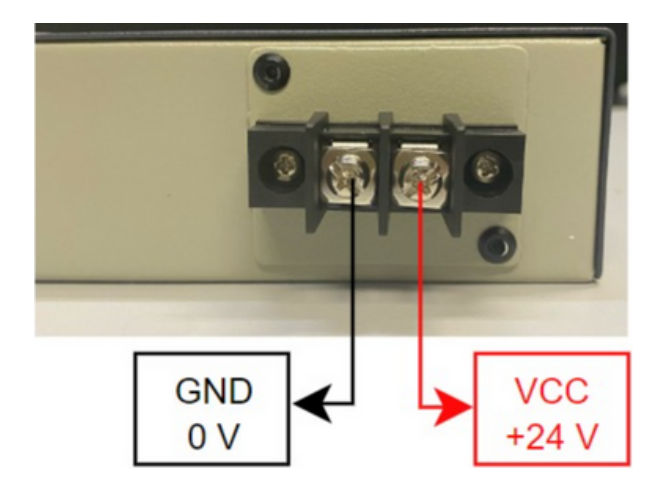

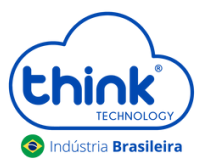

## 2.2. Ligando a OLT Mini Chassi

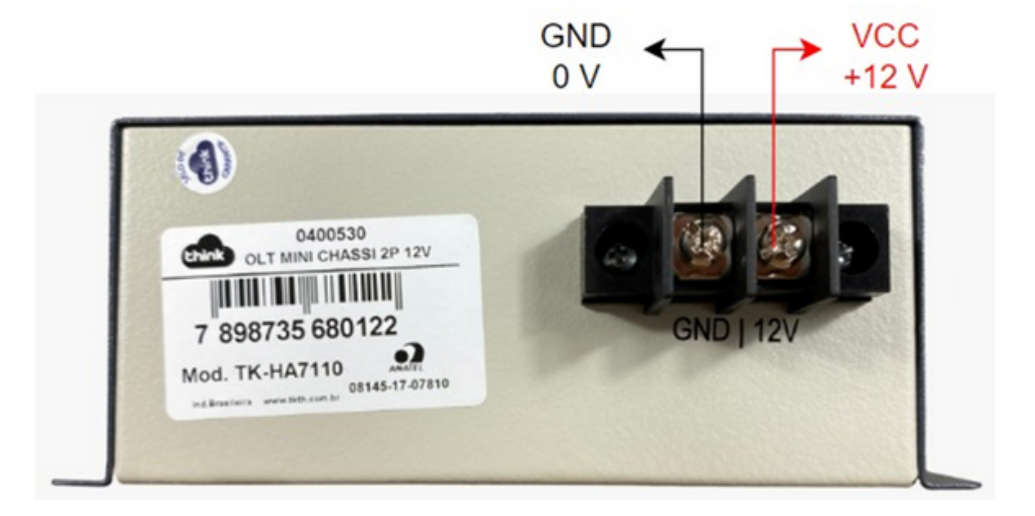

### 3. Acessando a OLT

3.1. Para este primeiro acesso, a conexão será realizada ponto a ponto. Fixar um IP da mesma classe do cartão de gerenciamento em sua placa de rede no PC. IP de acesso do cartão 192.168.0.88. Abaixo segue um exemplo:

| Propriedades de Ethernet 2                                                                                                    | Propriedades de Protocolo IP Versão 4 (TCP/IPv4)                                                                                                    | $\times$ |  |
|----------------------------------------------------------------------------------------------------|----------------------------------------------------------------------------------------------------|----------|--|
| Rede Compartilhamento                                                                                                    | Geral                                                                                                    |          |  |
| Conectar-se usando:                                                                                                    | As configurações IP podem ser atribuídas automaticamente se a rede<br>oferecer suporte a esse recurso. Caso contrário, você precisa solicitar<br>ao administrador de rede as configurações IP adequadas. |          |  |
| Configurar<br>Esta conexão utiliza os seguintes itens:                                                                                                    | Obter um endereço IP automaticamente                                                                                                    |          |  |
| Agendador de pacotes de servico     Protocolo IP Versão 4 (TCP/IPv4)     Protocolo do Multiplexador de Adaptador de Rede da N                                  | Endereço IP:         192.168.0.100           Máscara de sub-rede:         255.255.255.0                                                                                                    |          |  |
| Driver de Protocolo LLDP da Microsoft                                                                                                    | Gateway padrão:                                                                                                    |          |  |
| Descrição                                                                                                    | Obter o endereço dos servidores DNS automaticamente<br>OUsar os seguintes endereços de servidor DNS:                                                                                                    |          |  |
| Protocolo de Controle de Transmissão/IP. Protocolo padrão<br>de rede de longa distância que possibilita a comunicação<br>entre diversas redes interconectadas. | Servidor DNS preferencial: Servidor DNS alternativo:                                                                                                    |          |  |

Figura 5: Configuração placa de rede PC.

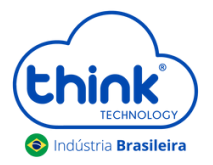

**3.2.** Abra o prompt de comado e digite ping 192.168.0.88 -t, certifique-se que o PC responde ao Ping.

| C:\Users\SU                                                                             | PORTE-03_2>ping                                                                                                    | 192.168.0.88                                                                                                    | -t                                                                                |
|-----------------------------------------------------------------------------------------|----------------------------------------------------------------------------------------------------|----------------------------------------------------------------------------------------------------|-----------------------------------------------------------------------------------|
| Disparando :<br>Resposta de<br>Resposta de<br>Resposta de<br>Resposta de<br>Resposta de | 192.168.0.88 co<br>192.168.0.88:<br>192.168.0.88:<br>192.168.0.88:<br>192.168.0.88:<br>192.168.0.88:<br>192.168.0.88: | om 32 bytes de<br>bytes=32 tempo<br>bytes=32 tempo<br>bytes=32 tempo<br>bytes=32 tempo<br>bytes=32 tempo<br>bytes=32 tempo | dados:<br><1ms TTL=64<br><1ms TTL=64<br><1ms TTL=64<br><1ms TTL=64<br><1ms TTL=64 |

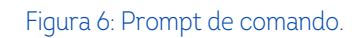

- **3.3.** Acesse seu navegador de preferência e digite o IP 192.168.0.88.
  - Login: tkth
  - Senha: tkth

| t            |                             |
|--------------|-----------------------------|
| Faça o login | para inicializar sua sessão |
| Usuário      | *                           |
| Senha        | <b></b>                     |
|              |                             |
|              | Login                       |

Figura 7: Login de acesso WEB.

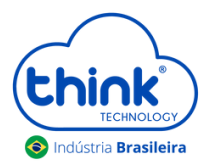

# 4. Apresentação da Gerência4.1. Painel

| think                 | =                                           |                           |                     | Login com sucesso × |
|-----------------------|---------------------------------------------|---------------------------|---------------------|---------------------|
| Painel                | Painel                                      |                           | _                   | Painel              |
| Status do Sistema     | 3<br>Total                                  | 0<br>Online               | 0<br>Poténcia Baixa | 3<br>Offline        |
|                       | Mais informações 🗢                          | Mais informações 🥹        | Mais informações 🛇  | Mais informações 🛇  |
| Geraica de Gerencia 🔍 | Relatório de ONU                            |                           | Relatório de OLT    |                     |
|                       | 2,0<br>1,8<br>1,6                           |                           | Slot 1 Offline      | Slot 5 Offline      |
|                       | 1,4<br>1,2<br>1,0                           |                           | Slot 2 Offline      | Slot 6 Offline      |
|                       | 0,8                                         |                           | Slot 3 Online       | Slot 7 Offline      |
|                       | 0,4<br>0,2<br>0 Shit 1 Shit 2 Shit 2 Shit 3 | 4.4 Date Date Stat 7 Date | Slot 4 Offline      | Slot 8 Offline      |

#### Figura 8: Painel de gerência do cartão.

| Total            | Quantidade de ONUs conectadas Online e Offline        |
|------------------|-------------------------------------------------------|
| Online           | Quantidade de ONUs Online                             |
| Potência baixa   | Quantidade de ONUs com potência baixa                 |
| Offline          | Todas ONUs que foram trocadas ou estiverem desligadas |
| Relatório de ONU | Quantidade de ONUs conectada no slot                  |
| Relatório de OLT | Quantidade de módulos conectados                      |

## 4.2. Status do sistema

| think                    |   | =                  |                   |                     | BR                |
|--------------------------|---|--------------------|-------------------|---------------------|-------------------|
| Painel                   |   | Status do Sistema  | 1                 |                     | Status do Sistema |
| 🖵 Status do Sistema      |   | Informações Gerais |                   | Informações de Rede |                   |
|                          | • | Em atividade       | 5 days            | Endereço de Rede    | 192.168.204.2     |
| E OLT                    | 2 | Data / Hora        | 29/02/2024, 08:55 | Máscara de Sub-rede | 255.255.255.0     |
| Generation de Generation |   | Versão de Firmware | 1.42              | Gateway Padrão      | 192.168.204.1     |
|                          |   | Produto            | Chassi            |                     |                   |
|                          |   |                    |                   |                     |                   |
|                          |   | Serviços           |                   |                     |                   |
|                          |   | Status do SNMP     | Habilitado        |                     |                   |
|                          |   | Status do NTP      | Habilitado        |                     |                   |
|                          |   | IP do Servidor NTP | 200.160.0.8       |                     |                   |

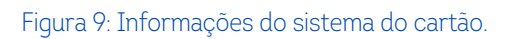

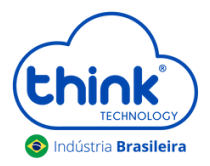

| Informações gerais  | Versão do firmware, tempo em atividade, data, hora e descrição do<br>produto                         |
|---------------------|----------------------------------------------------------------------------------------------------|
| Informações da rede | IP, máscara e gateway do cartão de gerência                                                          |
| Serviços            | SNMP (serviço para monitoramento e gerência), NTP (serviço de data<br>e hora) e o IP do servidor NTP |

## 4.3. ONU

| (think)              |                    |   |                   |                      |           |         |       |      |
|----------------------|--------------------|---|-------------------|----------------------|-----------|---------|-------|------|
| Painel               | Status             |   |                   |                      |           |         | ONU   | / St |
| Status do Sistema    | Show 128 + entries |   |                   |                      | Search    | κ [     |       |      |
| ONU 👻                | Nome               | п | Endereço<br>MAC   | Status<br>do<br>Link | Gigabit 💷 | Slot 11 | PON 1 |      |
| ) Informações do PON | Teste              |   | e0:e8:e6:e5:9a:88 | Offline              | Sim       | 1       | 1     |      |
| Cartão de Gerência   |                    |   | 54:4b:54:15:35:88 | Offline              | Não       |         |       |      |
| Sair                 |                    |   | e0:e8:e6:34:18:b8 | Online               | Sim       | 1       | 0     |      |
|                      |                    |   | e0:e8:e6:e4:b9:3e | Online               | Sim       | 1       | 1     |      |
|                      | Nome               |   | Endereço MAC      | Status (             | Gigabit   | Slot    | PON   |      |
|                      |                    |   |                   |                      |           | Denvio  |       | Ma   |

#### Figura 10: Status das ONUs.

| STATUS                                                   |                                                  |  |  |  |
|----------------------------------------------------------|--------------------------------------------------|--|--|--|
| Nome                                                     | Identificação do cliente onde estiver a ONU      |  |  |  |
| Endereço MAC MAC da ONU conectada                        |                                                  |  |  |  |
| Status do link ONU online ou off-line                    |                                                  |  |  |  |
| Gigabit                                                  | ONU habilitada para planos acima de 100 megas    |  |  |  |
| Slot Posição do módulo onde a ONU está conectada (1 a 8) |                                                  |  |  |  |
| PON                                                      | Posição da PON que a ONU está conectada (0 ou 1) |  |  |  |
| Search                                                   | Localizar uma ONU                                |  |  |  |

| CONFIGURAÇÕES  |                                     |  |
|----------------|-------------------------------------|--|
| Nome           | Alterar nome da ONU                 |  |
| Endereço MAC   | MAC da ONU                          |  |
| Habilitar Vlan | Configurar vlan na porta Lan da ONU |  |

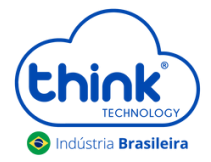

| GERENCIAMENTO |                        |  |
|---------------|------------------------|--|
| Reiniciar     | Desligar e ligar a ONU |  |
| Remover       | Remover a ONU da OLT   |  |

## 4.4. Filtros

| Sho | ow 128 entries localizar uma ONU 564 |   |                   |                  |         | Search: |      |    |          |        |
|-----|--------------------------------------|---|-------------------|------------------|---------|---------|------|----|----------|--------|
| N   | ome T                                | ÷ | Endereço MAC      | Status do Link 💷 | Gigabit | н       | Slot | 11 | PON      | 11     |
|     |                                      |   | e0:e8:e6:44:c0:6c | Offline          | Sim     |         | 1    |    | 0        | ٠      |
| N   | lome                                 |   | Endereço MAC      | Status do Link   | Gigabit |         | Slot |    | PON      | Filtro |
| Sho | wing 1 to 1 of 1 entries             |   |                   |                  |         |         |      |    | Previous | Next   |

#### Figura 11: Filtros para pesquisa.

# 4.5. Informações do PON

| nformações do PON  |                   |                                 |             |                           | 0                  | NU / Informaç                          | ;ões do F |
|--------------------|-------------------|---------------------------------|-------------|---------------------------|--------------------|----------------------------------------|-----------|
| Show 128 ¢ entries |                   | Filt                            | rar Potênci | a Baixa                   | Search:            |                                        |           |
| Nome               | Endereço          | <sup>⊥</sup> Slot <sup>†⊥</sup> | PON TI      | Temp.<br>°C <sup>†‡</sup> | Bias<br>TX<br>mA 🎫 | Potência<br>RX/TX<br>dBm <sup>TI</sup> | VCC T     |
| teste on           | e0:e8:e6:e4:b9:34 | e 1                             | 1           | 28.46                     | 14.55              | -19.14 /<br>1.67                       | 3.33      |
| teste off          | e0:e8:e6:34:18:b  | 3 1                             | 1           | 29.48                     | 15.15              | -15.78 /<br>2.20                       | 3.34      |
| Nome               | Endereço MAC      | Slot                            | PON         | Temp.                     | Bias               | Potência I                             | VCC       |

Figura 12: Funcionamento das ONUs.

| INFORMAÇÕES PON      |                                                     |  |  |  |  |  |
|----------------------|-----------------------------------------------------|--|--|--|--|--|
| Nome                 | Identificação do cliente                            |  |  |  |  |  |
| Endereço MAC         | MAC da ONU conectada                                |  |  |  |  |  |
| Slot                 | Posição do módulo onde a ONU está conectada (1 a 8) |  |  |  |  |  |
| PON                  | Posição da PON que a ONU está conectada (0 ou 1)    |  |  |  |  |  |
| Temperatura °C       | Temperatura de operação da ONU                      |  |  |  |  |  |
| Bias TX mA           | Corrente de operação do laser                       |  |  |  |  |  |
| Potência RX/TX (dBm) | Potência de recepção/transmissão da ONU             |  |  |  |  |  |
| VCC                  | Tensão de operação da ONU                           |  |  |  |  |  |

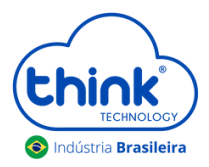

## 4.6. OLT

| 🖵 Status do Sistema  | Show 8 + entries |                   |         |                      |            | Search:      |          |
|----------------------|------------------|-------------------|---------|----------------------|------------|--------------|----------|
| ONU V                | Nome             | Endereço          | Slot 11 | Status<br>do<br>Link | стс 11     | NVS 11       | Versão 🏗 |
| O Informações do PON |                  | 78:5c:72:50:8f:c8 | 1       | Online               | Habilitado | Desabilitado | c230 🔹   |
| O Status             |                  |                   | 2       | Offline              | Habilitado | Desabilitado | •        |
| O Informações do PON |                  |                   | 3       | Offline              | Habilitado | Desabilitado | •        |
| O Alarmes            |                  |                   | 4       | Offline              | Habilitado | Desabilitado | 0        |
| Cartão de Gerência   |                  |                   | 5       | Offline              | Habilitado | Desabilitado | •        |
| 🕩 Sair               |                  |                   | 6       | Offline              | Habilitado | Desabilitado | •        |
|                      |                  |                   | 7       | Offline              | Habilitado | Desabilitado | •        |
|                      |                  |                   | 8       | Offline              | Habilitado | Desabilitado | 0        |
|                      | Nome             | Endereço MAC      | Slot    | Status d             | СТС        | NVS          | Versão   |

#### Figura 13: Status da OLT.

| STATUS         |                                                        |  |  |  |  |  |
|----------------|--------------------------------------------------------|--|--|--|--|--|
| Nome           | Identificação do módulo                                |  |  |  |  |  |
| Endereço MAC   | MAC do módulo conectado                                |  |  |  |  |  |
| Status do link | Estado de operação do módulo                           |  |  |  |  |  |
| Slot           | Posição do chassi onde o módulo está conectado (1 a 8) |  |  |  |  |  |
| СТС            | Parâmetro de configuração do módulo                    |  |  |  |  |  |
| NVS            | Parâmetro de configuração do módulo                    |  |  |  |  |  |
| Versão         | Versão de software do módulo                           |  |  |  |  |  |

# 4.7. Informações do PON

|                                  | =                  |            |        |             |            |                       | BR          |
|----------------------------------|--------------------|------------|--------|-------------|------------|-----------------------|-------------|
|                                  | Informações do PON |            |        |             | c          | OLT / Informa         | ções do PON |
| 🖵 Status do Sistema              | Show 16 ¢ entries  |            |        |             | Search:    |                       |             |
| CONU C                           | Nome               | 11 Slot 11 | PON 11 | Temperatura | Bias<br>TX | Potência<br>TX<br>dBm | VCC II      |
| O Status<br>O Informações do PON |                    | 1          | 1      | 33.74       | 15.94      | 5.10                  | 3.32        |
| O Alarmes                        |                    | 1          | 2      | 32.97       | 4.61       | 7.83                  | 3.29        |
| 🖿 Cartão de Gerência 🤸           |                    | 2          | 1      |             | -          |                       | 1.1         |
| C+ Sair                          |                    | 2          | 2      |             | -          |                       | -           |

Figura 14: Funcionamento das ONUs.

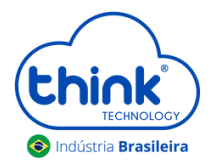

| Nome                 | Identificação do módulo                          |
|----------------------|--------------------------------------------------|
| Slot                 | Posição do módulo (1 a 8)                        |
| PON                  | Posição da PON que a ONU está conectada (0 ou 1) |
| Temperatura °C       | Temperatura de da SFP                            |
| Bias TX mA           | Corrente de operação do laser                    |
| Potência RX/TX (dBm) | Potência da SFP                                  |
| VCC                  | Tensão de operação da SFP                        |

## 4.8. Alarmes

| ( La la la la la la la la la la la la la la | =                   |      |                             |                |              |
|---------------------------------------------|---------------------|------|-----------------------------|----------------|--------------|
| CHINK                                       | Alarmes             |      |                             |                | OLT / Alarma |
| Painel                                      | Addition            |      |                             |                |              |
| 🖵 Status do Sistema                         | Show 50 - entries   |      |                             |                |              |
| a onu <                                     |                     |      |                             | Sea            | rch:         |
| 🗐 OLT 🗸 👻                                   | Data/Hora 🖕         | Slot | 🕴 Informação 🕴              | Alarme         | Estado 🔶     |
| O Status                                    | 01/01/2021 00:03:26 | 1    | ONU Link:                   | Report Timeout | Ausente      |
| O Informações do PON                        |                     |      | e0:67:b3:ba:e7:38           |                |              |
| O Alarmes                                   | 01/01/2021 00:02:37 | 1    | OLT Link: e0:67:b3:ba:e7:38 | Report Timeout | Presente     |
| Cartão de Gerência 🔇                        | Data/Hora           | Slot | Informação                  | Alarme         | Estado       |
| 🕞 Sair                                      |                     |      |                             |                |              |

Figura 15: Histórico de alarmes.

| Data/Hora      | Momento do alarme                           |
|----------------|---------------------------------------------|
| Slot           | Módulo correspondente ao alarme             |
| Informações    | Ocorrências nas ONUs e módulos              |
| Temperatura °C | Motivo do alarme                            |
| Alarme         | Corrente de operação do laser               |
| Estado         | Alarme antigo (ausente) ou ativo (presente) |

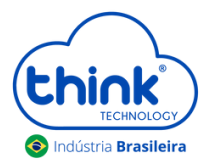

## 4.9. Cartão de Gerência

|                          | =                               |
|--------------------------|---------------------------------|
|                          | Reiniciar                       |
| Painel                   | Reiniciar                       |
| Status do Sistema        |                                 |
|                          | Você quer Reiniciar o sistema ? |
| Cartão de Gerência       | Sim, eu quero.                  |
| O Endereços LAN          | sistema                         |
| O Agente SNMP            |                                 |
| O Cliente NTP            | Aplicar                         |
| O Senha                  |                                 |
| 🔘 Backup & Restauração   |                                 |
| O Restauração de Fábrica |                                 |
| O Atualização            |                                 |
| O Reiniciar              |                                 |
| 🕒 Sair                   |                                 |

#### Figura 16: Funcionalidades do cartão de gerência.

| Endereços LAN          | IP de acesso a OLT                                               |
|------------------------|------------------------------------------------------------------|
| Agente SNMP            | Para sistema de monitoramento                                    |
| Cliente NTP            | Configuração de data e hora                                      |
| Senha                  | Alterar senha de acesso a OLT                                    |
| Backup e Restauração   | Realizar o backup da OLT e restaurar as configurações            |
| Restauração de Fábrica | Restaurar as configurações do cartão (Não altera o IP de acesso) |
| Atualização            | Subir nova atualização para o cartão de gerência                 |
| Reiniciar              | Reinicia somente o cartão de gerência                            |
| Sair                   | Sair do gerenciamento WEB                                        |

## 5. Controle de Revisão

| REVISÃO | DESCRIÇÃO            | DATA     |
|---------|----------------------|----------|
| 00      | CRIAÇÃO DE DOCUMENTO | 05/08/24 |